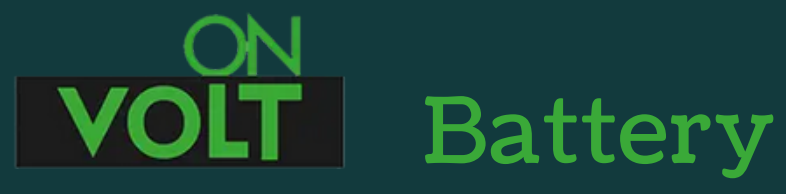

# Battery Management Systems

BMS MODULES BALANCERS SUITCASE BATTERY PACKS

#### Instrukcja podłączenia oraz użytkowania BMS 100Balance do pakietu ogniw Li-Ion (NMC) lub LiFePO4

BMS zakupiony przez Państwa jest precyzyjnym urządzeniem zabezpieczającym akumulatory litowe. Zabezpieczenie polega na pomiarach wielu parametrów, właściwych dla danego typu i liczby ogniw (napięcia ładowania, rozładowania dla pojedynczej celi i całego pakietu, prąd ładowania i rozładowania, zabezpieczenie przeciwzwarciowe, zakres temperatur pracy) W przypadku przekroczenia któregokolwiek parametru, BMS przerywa proces eksploatacji akumulatora.

BMS serii 100Balance (Active) zapewniają **aktywne balansowanie cel**. Energia przekazywana jest z mocniejszych do słabszych cel. Zapewnia to szybkie balansowanie prądem do 1A, wystarczające nawet do pakietów o dużych pojemnościach.

BMS 100Balance, to urządzenie w pełni konfigurowalne. Oznacza to, że może być użyty do obsługi pakietów ogniw Li-Ion, Li-FePO4, LTO. Jest przeznaczony do współpracy z różną ilością ogniw (w zakresie opisanym dla danego BMS).

Do prawidłowej pracy urządzenia niezbędna jest jego konfiguracja w aplikacji mobilnej. Wymagane jest, co najmniej podanie typu akumulatora i jego pojemności. Bez wykonanej konfiguracji BMS nie zabezpiecza prawidłowo pakietu, co może doprowadzić do jego uszkodzenia, a nawet zapalenia.

Konfiguracja, opisana jest szczegółowo w sekcji "Konfiguracja BMS".

W żadnym wypadku nie wolno lutować przewodów do akumulatorów, jeśli wtyczka podłączona jest do BMS. Może to skutkować uszkodzeniem BMS!

Bardzo prosimy o dokładne sprawdzenie wykonanych połączeń i ustawień BMS w aplikacji. Błędy w podłączeniu przewodów lub zwarcia którychkolwiek pinów w gniazdach BMS, prowadzą do zniszczenia układu nie podlegającemu gwarancji.

Należy używać tylko przewodów i wtyczek dostarczonych razem z BMS. Użycie kabli innych producentów może skutkować zniszczeniem gniazda połączeniowego lub nieprawidłowym podłączeniem (użycie innych kolorów przewodów).

# Krok 1.

Po zgrzaniu lub skręceniu pakietu ogniw, proszę podłączyć przewody wg schematu. Przed podłączeniem należy upewnić się, że wszystkie ogniwa w pakiecie są w podobnym stanie naładowania (to samo napięcie +/- 0,1V).

# Krok 2.

Do pierwszego pinu wtyczki (czarny przewód) podłączamy biegun ujemny całego pakietu. Czarny przewód zawsze oznacza minus pakietu.

# Krok 3.

BMS obsługujące więcej niż 17 ogniw wyposażone są w dwa gniazda przyłączeniowe.

#### Krok 4.

Każdą kolejną celę podłączamy do kolejnego pinu, zaczynając od minusa pakietu i czarnego przewodu we wtyczce.

# Krok 5.

O ile nasz pakiet ma mniej cel niż maksymalna ilość obsługiwana przez BMS, przewody z kolejnych cel podłączamy kolejno, do kolejnych przewodów wtyczek, włącznie z plusem ostatniej celi. Niepodłączone przewody, które zostały niewykorzystane, należy uciąć lub zaizolować, tak by nie stały się źródłem przypadkowych zwarć.

### Krok 6.

Plus pakietu, podłączamy dodatkowo do osobnego, czerwonego przewodu oznaczonego B+.

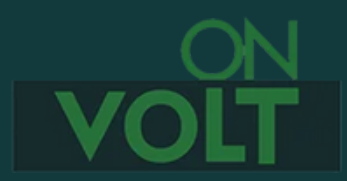

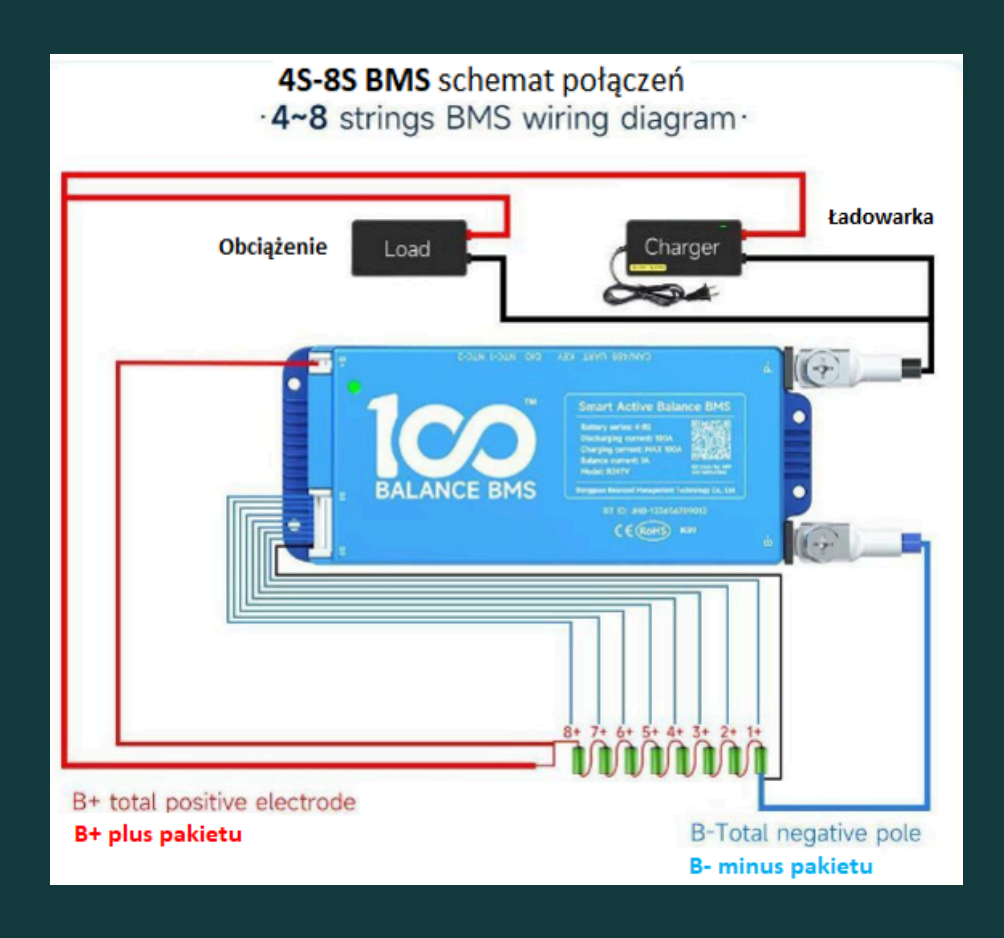

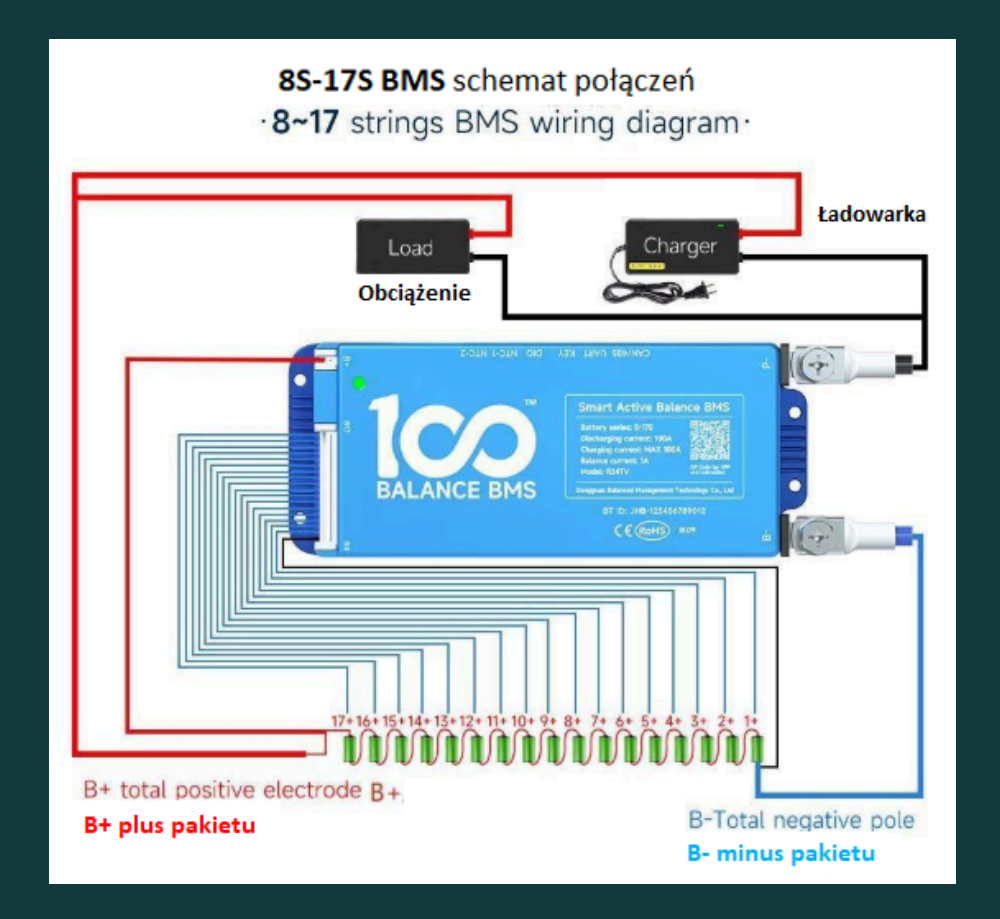

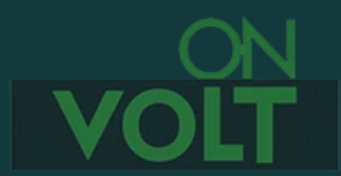

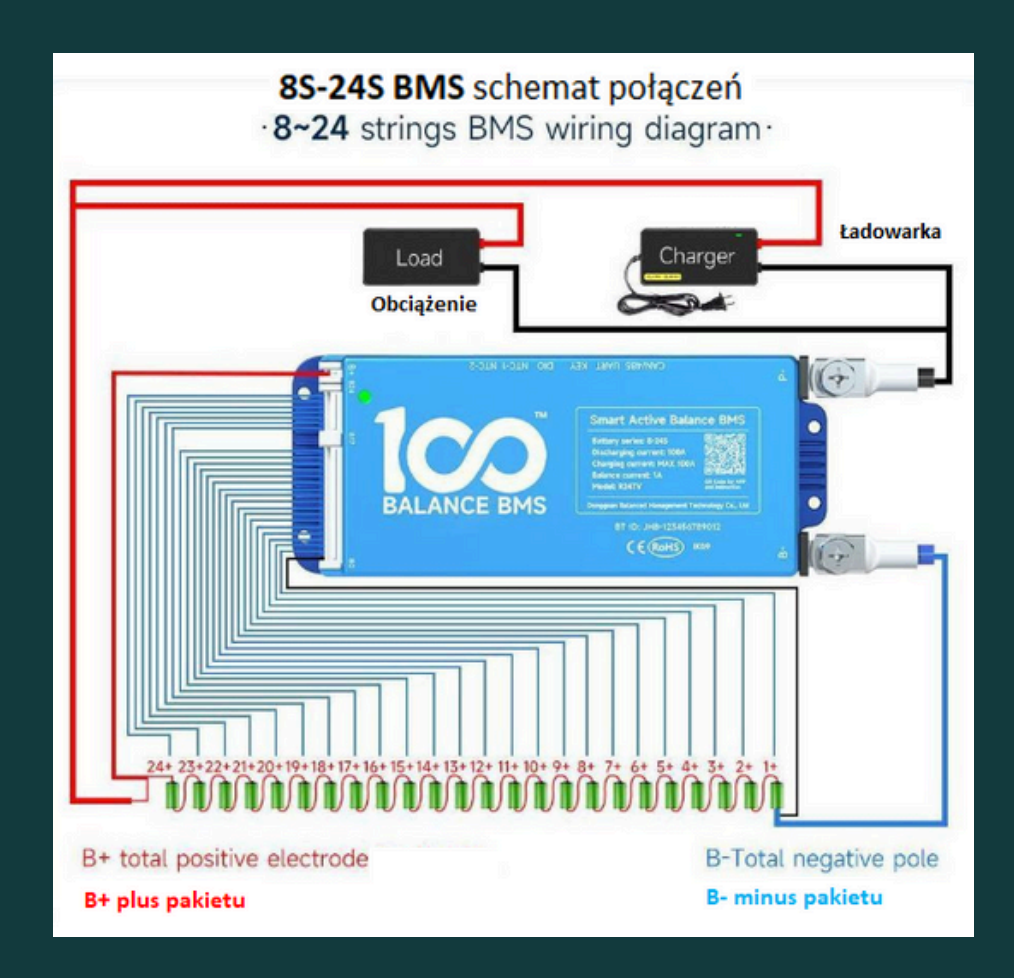

#### Krok 7.

Po podłączeniu przewodów do pakietu, przed podłączeniem wtyczki do BMS należy wykonać test połączeń.

- Za pomocą miernika uniwersalnego należy zmierzyć napięcia na poszczególnych pinach wtyczki lub wtyczek. Minus miernika podłączamy do pierwszego pinu wtyczki (czarny kabel). Na każdym kolejnym pinie, napięcie musi rosnąć o ok.3,0- 4,1V dla ogniw Li-Ion lub o ok.2,5-3,6V dla ogniw LiFePO4, aż do pełnego napięcia pakietu na ostatnim pinie. Ten test pokazuje brak pomyłek przy lutowaniu kabli do pakietu. Nieprawidłowe podłączenie ogniw skutkuje uszkodzeniem BMS nie objętym gwarancją!
- Proszę nie podłączać wtyczki (wtyczek) do BMS przed wykonaniem kroków 8-11.

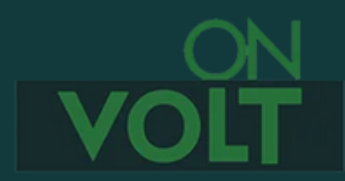

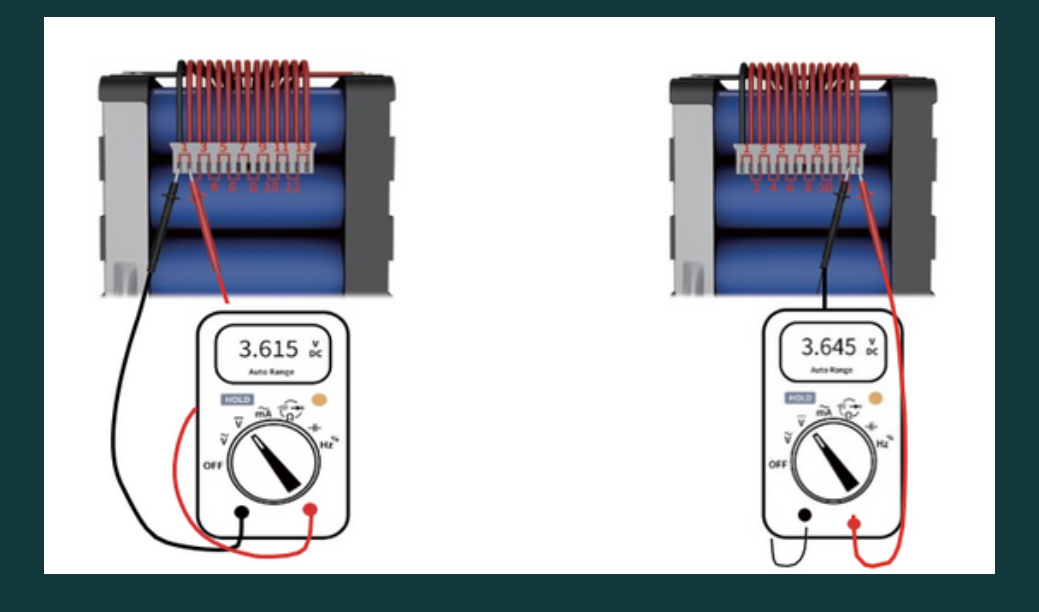

#### Krok 8.

Do gniazda NTC-A należy podłączyć sondę temperatury. Dla prawidłowej pracy BMS SMART sonda temperatury NTC musi być podłączona.

#### Krok 9.

Do zacisku (B-) należy podłączyć minus pakietu, przewodem o przekroju dostosowanym do planowanego poboru prądu. Maksymalna długość przewodu to 40cm.

### Krok 10.

Przewody P- i przewód dodatni pakietu, należy podłączyć do wtyczki, służącej do zasilania urządzenia i ładowania pakietu.

### Krok 11.

Do odpowiednich gniazd należy podłączyć osprzęt BMS (o ile będzie stosowany) np.:

- wyłącznik BMS -do gniazda KEY
- kable komunikacyjne np. RS485-USB do gniazda RS485/CAN
- monitor LCD do gniazda UART
- moduł WiFi do gniazda UART

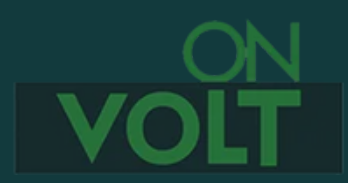

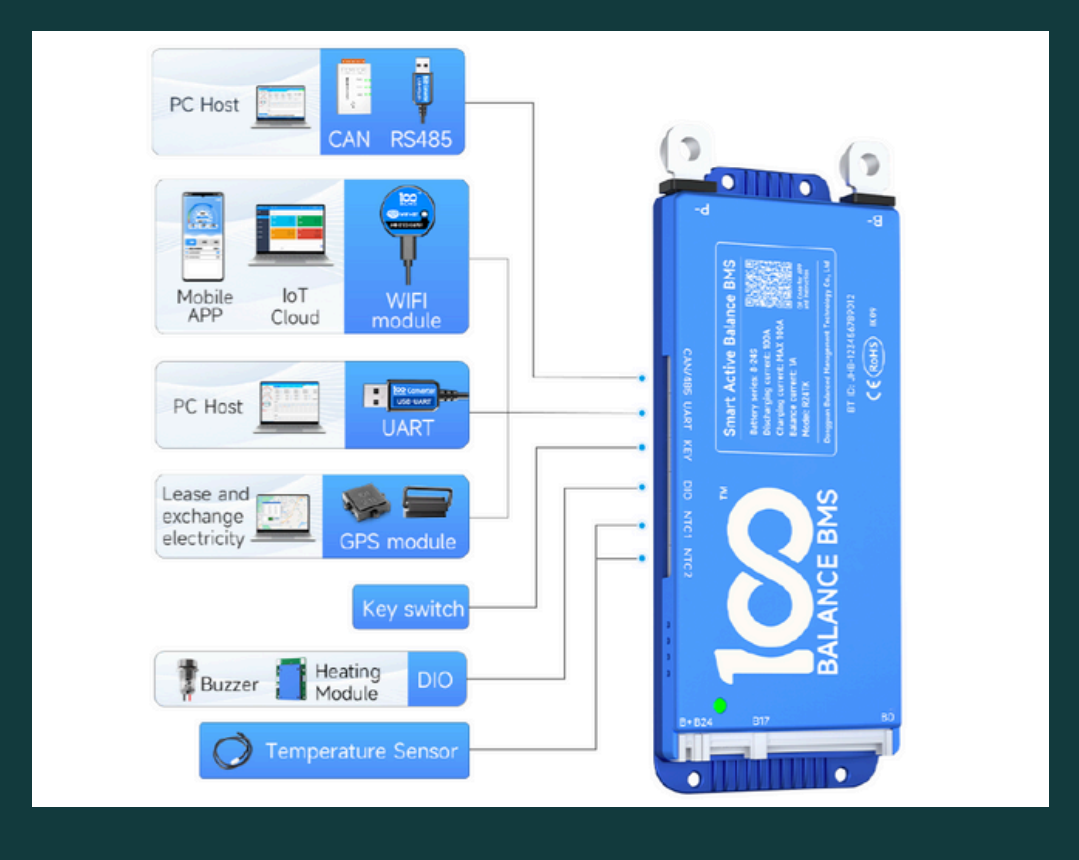

| Interface<br>name | Pin | Label | Definition<br>description   |  |
|-------------------|-----|-------|-----------------------------|--|
|                   | 1   | GND   | GND                         |  |
| NTC1              | 2   | NTC-1 | 1#Temperature cable         |  |
| MICI              | 3   | GND   | GND                         |  |
|                   | 4   | NTC-2 | 2#Temperature cable         |  |
|                   | 1   | GND   | GND                         |  |
| NTC2              | 2   | NTC-3 | 3#Temperature cable         |  |
| NIC2              | 3   | GND   | GND                         |  |
|                   | 4   | NTC-4 | 4#Temperature cable         |  |
|                   | 1   | DÔ    | 1                           |  |
| DO/DI             | 2   | GND   | GND                         |  |
| parallel          | 3   | D     | 1                           |  |
| interface         | 4   | GND   | GND                         |  |
|                   | 5   | /     | 1                           |  |
|                   | 1   | KEY+  | Key switch positive         |  |
| KEY               | 2   | /     | 1                           |  |
| interface         | 3   | /     | 1                           |  |
|                   | 4   | KEY-  | Key switch negative         |  |
|                   | 1   | GND   | GND                         |  |
|                   | 2   | 3.3V  | Power supply is 3.3V        |  |
| UART              | 3   | 12V   | Power supply is 8- 12V      |  |
|                   | 4   | S1    | Activate button             |  |
|                   | 5   | RXD1  | Communication sending end   |  |
|                   | 6   | TXD1  | Communication receiving end |  |

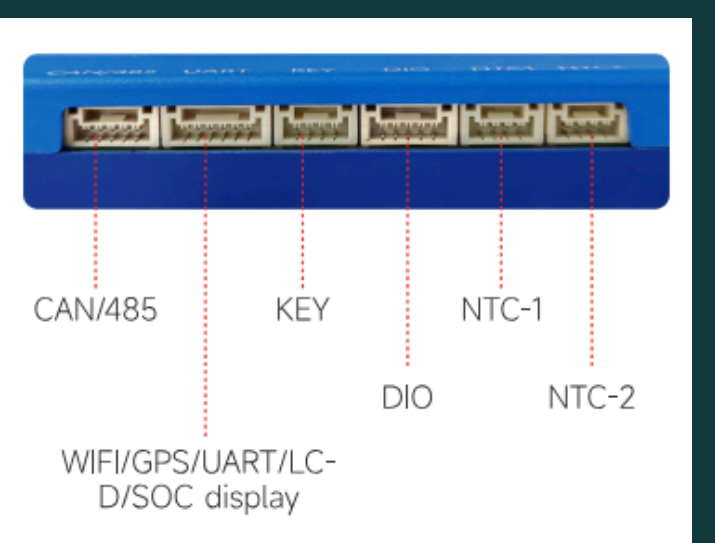

| Interface<br>name | Pin | Label | Definition description     |  |
|-------------------|-----|-------|----------------------------|--|
|                   | 1   | 485B  | 485 communication sender   |  |
| CAN/485           | 2   | 485A  | 485 communication receiver |  |
|                   | 3   | GND   | solation ground GND        |  |
|                   | 4   | CanH  | CAN communication high     |  |
|                   | 5   | CanL  | CAN communication low      |  |

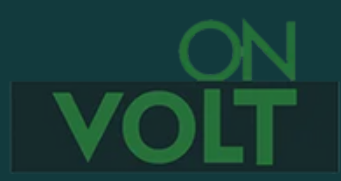

# Krok 12.

Po podłączeniu wszystkich urządzeń do BMS, proszę włączyć wtyczkę lub wtyczki z przewodami doprowadzającymi napięcie z poszczególnych ogniw. Na końcu proszę podłączyć do BMS kabel zasilający B+.

## Krok 13.

Sprawdzenie napięcia na wtyczce (P- i B+), które powinno być równe napięciu pakietu, kończy proces podłączenia BMS.

#### Aktywacja BMS.

BMS 100Balance nie wymagają czynności aktywacyjnych. Aktywacja następuje automatycznie.

#### Instalowanie oprogramowania dla urządzeń mobilnych.

Do prawidłowego działania BMS konieczna jest jego konfiguracja za pomocą aplikacji mobilnej, dostępnej dla systemów Android i iOS.

Fabrycznie ustawione hasło dostępu to: **123456** dla aplikacji mobilnej i **20211115** dla programu na PC. Hasło to można zmienić w aplikacji. W takim przypadku należy je jednak dobrze zapamiętać, gdyż nie ma możliwości odzyskania lub zresetowania hasła bez kontaktu z producentem.

Aby pobrać aplikację należy:

- 1. Zeskanować kod QR z obudowy BMS lub
- 2. Wyszukać "BalanceBMS" w sklepie iOS lub Google Play lub
- 3. Pobrać aplikację ze strony producenta (<u>https://www.100balancebms.com/download.asp</u>)

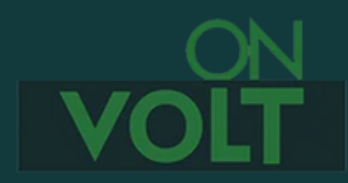

<u>www.onvolt.pl</u>

Po instalacji i uruchomieniu aplikacji, w niektórych wersjach systemu Android trzeba potwierdzić dostęp do lokalizacji. BMS nie używa tej informacji, jest ona wymagana jednak przez system Android.

Na ekranie startowym należy wybrać "Local monitoring". Opcja "Remote monitoring" służy do obsługi modułu WiFi i jest opisana w jego instrukcji.

Należy wybrać opcję "Single Cell" dla pojedynczego akumulatora lub "Parallel" dla akumulatorów podłączonych równolegle. Nie należy wybierać opcji "Series" - dotyczy ona tylko specjalnych serii BMS przystosowanych do połączenia szeregowego. **Akumulatorów ze standardowymi BMS nie wolno łączyć szeregowo!** 

Następnie należy wybrać z listy moduł BT wbudowany do BMS i kliknąć na jego nazwę.

W przypadku wyboru opcji Parallel na pierwszym ekranie będą widoczne dane całego pakietu, a po wybraniu odpowiedniego BT, dane tylko z tego akumulatora. Można w ten sposób obserwować do 6 akumulatorów.

W przypadku kilku akumulatorów, widoczna będzie lista wszystkich dostępnych BT. Należy wybrać ten moduł, z którego akumulatorem chcemy się komunikować.

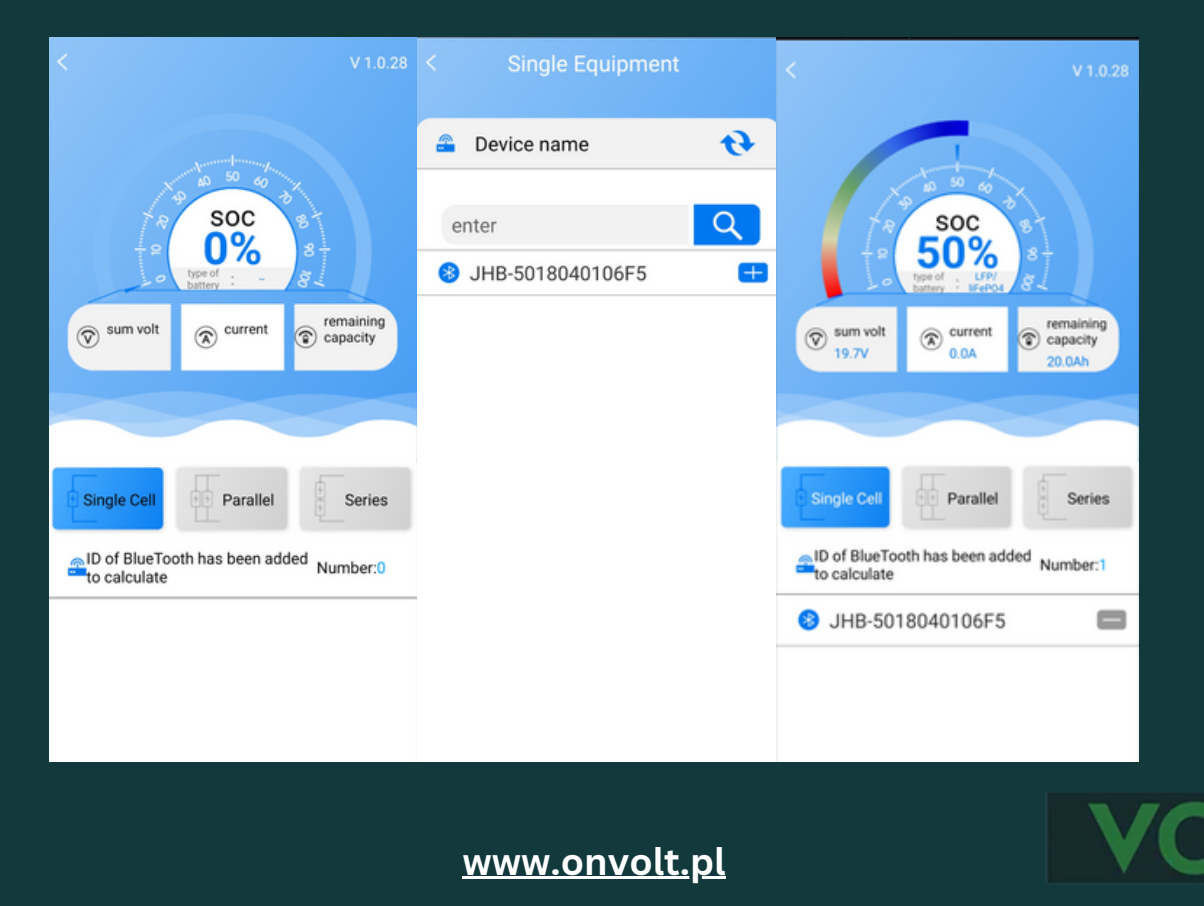

| Image: Construction of the state of the state of the |  |  |  |  |
|----------------------------------------------------------------------------------------------------|--|--|--|--|
| Status information 0                                                                                                    |  |  |  |  |
| • Num of temp 2<br>T1: 19°C T2: 19°C                                                                                                    |  |  |  |  |
| MOS Temperature     MOS: 25°C                                                                                                    |  |  |  |  |
| Battery strings 6     1     2     3     4     5     6     3,314     3,316     3,317     3,317     3,317     3,317                                                                                                    |  |  |  |  |
| <ul> <li>Battery serial number: R24TK1A-8S60A</li> <li>Software version: 60_240322_01T2</li> <li>SN code:224JC160300054</li> <li>PID:</li> </ul>                                                                                                    |  |  |  |  |
| Status Display Parameter Settings                                                                                                    |  |  |  |  |

#### BMS 100Balance nie wymagają skomplikowanej konfiguracji, ale do poprawnego działania konieczne jest:

- 1. Ustawienie typu ogniw LFP/LiFePO4 lub Li-Ion lub LTO.
- 2. Podanie pojemności pakietu.
- 3. Sprawdzenie, czy została prawidłowo wykryta ilość cel. Brak widoczności napięcia pojedynczej celi oznacza zwykle problem z jakością podłączenia kabla pomiarowego.

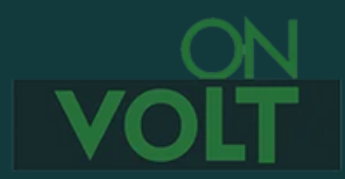

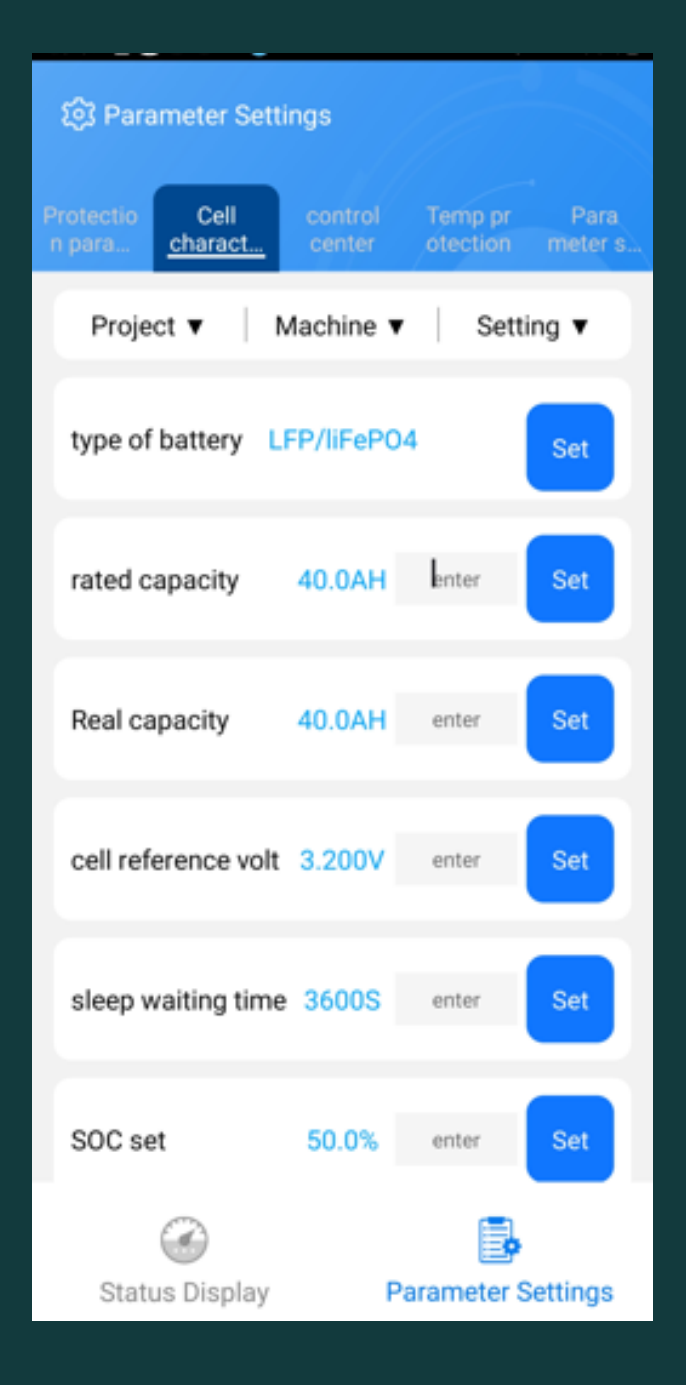

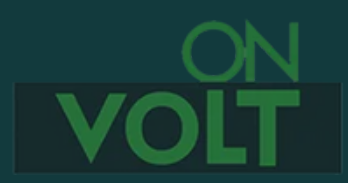

<u>www.onvolt.pl</u>

Ponieważ taki sam BMS może obsługiwać pakiety o różnej pojemności, aby uzyskać właściwy odczyt stanu naładowania, **należy wprowadzić właściwą pojemność pakietu, a następnie naładować pakiet, aż do wyłączenia przez BMS.** To spowoduje automatyczną kalibrację wskaźnika naładowania pakietu. Alternatywną metodą, jest rozpoczęcie normalnej eksploatacji pakietu. Jednak wtedy prawidłowe wskazania wskaźnika naładowania pojawią się dopiero po kilku cyklach. O ile znamy faktyczny stan naładowania pakietu, można go też wpisac w aplikacji.

Przed rozpoczęciem eksploatacji pakietu wskazane jest jeszcze przeprowadzenie testu zabezpieczenia przy rozładowaniu i ładowaniu, sprawdzając czy BMS odłączy akumulator przy żądanym napięciu.

**UWAGA:** Każdy BMS jest zaprojektowany dla określonych parametrów ładowania i rozładowania.

Są one podane w poniższej tabeli. W przypadku BMS 100Balance podane na obudowie prądy dotyczą:

- 1. Discharging current ciągły prąd rozładowania
- 2. Charging current MAX maksymalny prąd ładowania. Prąd ciągły ładowania to 0,5 prądu ładowania, czyli np. dla BMS 60A będzie to 30A.

Wartości podane jako maksymalne, dotyczą chwilowych przekroczeń prądu np. podczas rozruchu urządzeń elektrycznych.

Długotrwała eksploatacja BMS przy prądach przekraczających wartości podane jako ciągłe (Continuous) może prowadzić do jego uszkodzenia nie objętego gwarancją.

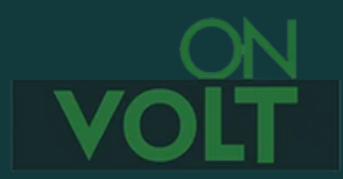

| Model               | Compatible<br>Strings | Continous<br>Discharge current | Max Discharge<br>current | Continous<br>charge current | Max charge<br>current |
|---------------------|-----------------------|--------------------------------|--------------------------|-----------------------------|-----------------------|
| R24TK1A-8S<br>40A   | 4-8                   | 40A                            | 60A                      | 20A                         | 40A                   |
| R24TK1A-8S<br>60A   | 4-8                   | 60A                            | 90A                      | 30A                         | 60A                   |
| R24TK1A-8S<br>80A   | 4-8                   | 80A                            | 120A                     | 40A                         | 80A                   |
| R24TK1A-8S<br>100A  | 4~8                   | 100A                           | 150A                     | 50A                         | 100A                  |
| R24TK1A-17S<br>40A  | 8~17                  | 40A                            | 60A                      | 20A                         | 40A                   |
| R24TK1A-17S<br>60A  | 8~17                  | 60A                            | 90A                      | 30A                         | 60A                   |
| R24TK1A-17S<br>80A  | 8~17                  | 80A                            | 120A                     | 40A                         | 80A                   |
| R24TK1A-17S<br>100A | 8-17                  | 100A                           | 150A                     | 50A                         | 100A                  |
| R24TK1A-24S<br>40A  | 8-24                  | 40A                            | 60A                      | 20A                         | 40A                   |
| R24TK1A-24S<br>60A  | 8~24                  | 60A                            | 90A                      | 30A                         | 60A                   |
| R24TK1A-24S<br>80A  | 8~24                  | 80A                            | 120A                     | 40A                         | 80A                   |
| R24TK1A-24S<br>100A | 8~24                  | 100A                           | 150A                     | 50A                         | 100A                  |

Dla zmniejszenia poboru prądu, BMS, o ile nie jest prowadzone ładowanie lub rozładowanie, po 3600s automatycznie przechodzi w stan uśpienia. Powtórna aktywacja następuje automatycznie, o ile rozpocznie się proces ładowania lub rozładowania.

Czas przejścia do stanu uśpienia można zmieniać w aplikacji, w przypadku wprowadzenia wartości 65535. BMS pozostanie wtedy ciągle w stanie aktywności.

**UWAGA:** BMS 100Balance w stanie dostarczonym do klienta nie mogą być użytkowane bez opisanego powyżej procesu dopasowania parametrów do pakietu ogniw. Dlatego ich instalacja wymaga posiadania odpowiedniej wiedzy i umiejętności.

Producent, ani dystrybutor nie ponoszą odpowiedzialności za szkody wynikające z użytkowania BMS bez wprowadzonych parametrów, lub z parametrami wprowadzonymi niezgodnie z niniejszą instrukcją.

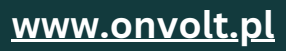

#### Opis parametrów BMS dostępnych w aplikacji

Zmiana ich nie jest wymagana do poprawnego działania BMS i powinna być dobrze przemyślana przed zastosowaniem. Wszystkie zmiany parametrów zabezpieczających dokonane przez użytkownika mogą być niebezpieczne i skutkować zniszczeniem pakietu lub BMS, a nawet pożarem. Wprowadzając je, użytkownik przejmuje całkowitą odpowiedzialność za wynikające z nich skutki.

| ঠ্টি Parameter Set                             | tings             |                                  |                                                                       |
|------------------------------------------------|-------------------|----------------------------------|-----------------------------------------------------------------------|
| Protectio Cell<br>n para                       | control<br>center | Temp pr Para<br>otection meter s |                                                                       |
| Project ▼                                      | Machine 🔻         | Setting ▼                        |                                                                       |
| cell volt high protect<br>Protect Delay        | 3.600V<br>        | enter Set                        | Maksymalne napięcie ogniwa<br>Opóźnienie zadziałania (domyślnie 1s)   |
| cell volt low protect<br>Protect Delay         | 2.600V<br>        | enter Set                        | Minimalne napięcie ogniwa<br>Opóźnienie zadziałania (domyślnie 1s)    |
| chg overcurrent<br>protect<br>Protect Delay    | 90.00A<br>        | enter<br>enter                   | Maksymalny prąd ładowania<br>Opóźnienie zadziałania (domyślnie 1s)    |
| dischg overcurrent<br>protect<br>Protect Delay | 90.00A<br>        | enter<br>enter                   | Maksymalny prąd rozładowania<br>Opóźnienie zadziałania (domyślnie 1s) |
|                                                |                   |                                  |                                                                       |
|                                                |                   | E.                               |                                                                       |
| Status Display                                 | Pa                | rameter Settings                 |                                                                       |

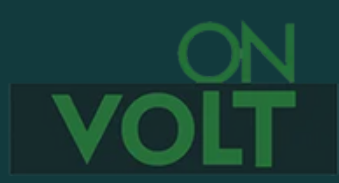

| ô Parameter Settings                   |                |                 |                                                                                                    |
|----------------------------------------|----------------|-----------------|----------------------------------------------------------------------------------------------------|
| Protectio Cell co<br>n para charact co | ontrol Temp pr | Para<br>meter s |                                                                                                    |
| Project 🔻 🛛 Mac                        | hine ▼   Setti | ing ▼           |                                                                                                    |
| Balance current                        | .0A lenter     | Set             | Prąd balansowania                                                                                        |
| Balanced open 3.                       | 000V enter     | Set             | Minimalne napięcie najsłabszej celi od<br>którego rozpocznie się balansowanie                            |
| balanced open 0.0                      | 010V enter     | Set             | Różnica napięć pomiędzy najmocniejszą i<br>najsłabszą celą powyżej której<br>rozpocznie się balansowanie |
| Balance switch                         | ON             | D               | Włącznik balansera                                                                                       |
| Chg switch                             | ON             | D               | Włącznik możliwości ładowania                                                                            |
| Dischg switch                          | ON             | D               | Włącznik możliwości rozładowania                                                                         |
| Heating switch                         | ٠              | OFF             | Włącznik podgrzewania wstępnego<br>ogniw (nieaktywne)                                                    |
| Status Display                         | Barameter S    | attinge         |                                                                                                    |
| Status Dispidy                         | r arameter o   | Jettinga        |                                                                                                    |

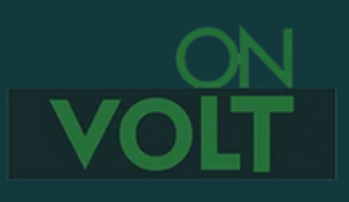

| ঠ্টি Parameter Settings                               | 17-3                             |                                                            |
|-------------------------------------------------------|----------------------------------|------------------------------------------------------------|
| Protectio Cell contro<br>n para <u>charact</u> center | Temp pr Para<br>otection meter s |                                                            |
| Project V Machine                                     | ▼ Setting ▼                      |                                                            |
| type of battery LFP/liFer                             | PO4 Set                          | Rodzaj ogniw                                               |
| rated capacity 40.0A                                  | H enter Set                      | Nominalna pojemność akumulatora                            |
| Real capacity 40.0A                                   | enter Set                        | Faktyczna pojemność akumulatora                            |
| cell reference volt 3.200                             | enter Set                        | Nominalne napięcie celi (typowe 3,6V Li-lon, 3,2V LiFePO4) |
| sleep waiting time 36005                              | enter Set                        | Czas do uśpienia BMS                                       |
| SOC set 50.0%                                         | enter Set                        | SOC - stan naładowania akumulatora                         |
| $\bigcirc$                                            |                                  |                                                            |
| Status Display                                        | Parameter Settings               |                                                            |

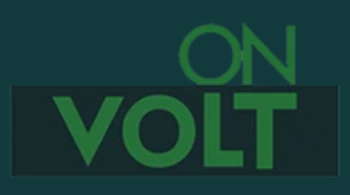

<u>www.onvolt.pl</u>

|   | හි Parameter Settin           | igs               |                             |           |                                                                                            |
|---|-------------------------------|-------------------|-----------------------------|-----------|--------------------------------------------------------------------------------------------|
| P | rotectio Cell<br>para charact | control<br>center | Temp pr Pa<br>otection mete | ra<br>r s |                                                                                            |
|   | Project ▼ M                   | achine 🔻          | Setting <b>v</b>            |           |                                                                                            |
|   | chg high temp<br>protect      | 65°C              | enter Set                   |           | Maksymalna temperatura przy ładowaniu                                                      |
|   | chg low temp<br>protect       | -20°C             | enter Set                   |           | Minimalna temperatura przy<br>ładowaniu - <mark>dla ogniw LiFePO4</mark><br>powinna być >0 |
|   | disChg high temp<br>protect   | 70°C              | enter Set                   |           | Maksymalna temperatura przy rozładowaniu                                                   |
|   | disChg low temp<br>protect    | -20℃              | enter Set                   |           | Minimalna temperatura przy<br>rozładowaniu                                                 |
|   | diff Temp protect             | 15℃               | enter Set                   |           | Maksymalna różnica temperatury pomiędzy sondami                                            |
|   | MOS temp protect              | 50℃               | enter Set                   |           | Maksymalna temperatura tranzystorów MOS                                                    |
|   | CC<br>Status Display          | P                 | arameter Setting            | S         |                                                                                            |

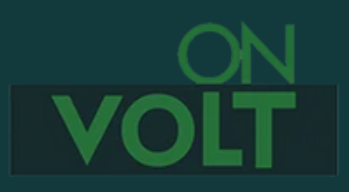

| 餃 Parameter Setting                  | gs                                 |                        |                                                      |
|--------------------------------------|------------------------------------|------------------------|------------------------------------------------------|
| Protectio Cell<br>n para charact     | control Temp pr<br>center otection | Para<br><u>meter s</u> |                                                      |
| Protocal Typ<br>Communicat<br>Method | e NONE<br>tion RS485               |                        | Wybór protokołu<br>inwertera (obecnie<br>nieaktywne) |
| Device name                          | µнв-50180₄                         | Set                    | Nazwa urządzenia                                     |
| BMS softwar                          | e upgrade                          | Upg<br>rad             | Aktualizacja oprogramowania                          |
| Data reportin                        | g                                  | Esc<br>alati           | Eksport raportu błędów                               |
| Firmware Ver                         |                                    | 4.1.1                  | Wersja oprogramowania                                |
|                                      |                                    |                        |                                                      |
| Status Display                       | Parameter                          | Settings               |                                                      |

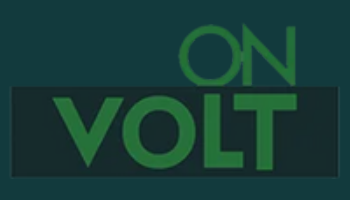